If you experience the script error below when you are doing BIO test 'Start Test' in e-Mar, follow the steps below to resolve the issue.

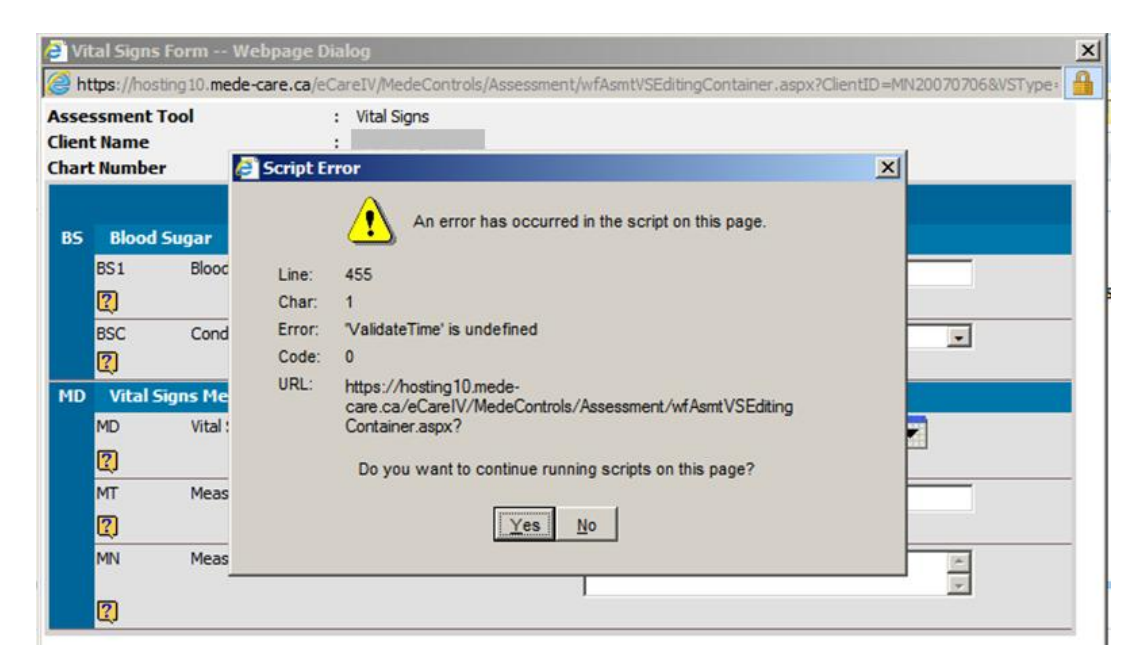

The following steps are for Internet Explorer browser.

You can simply hit '**Ctrl + R**' from your keyboard to clear the Cache; or follow the steps below:

Step 1: Press 'F12' on your key board; the following window displays on your screen

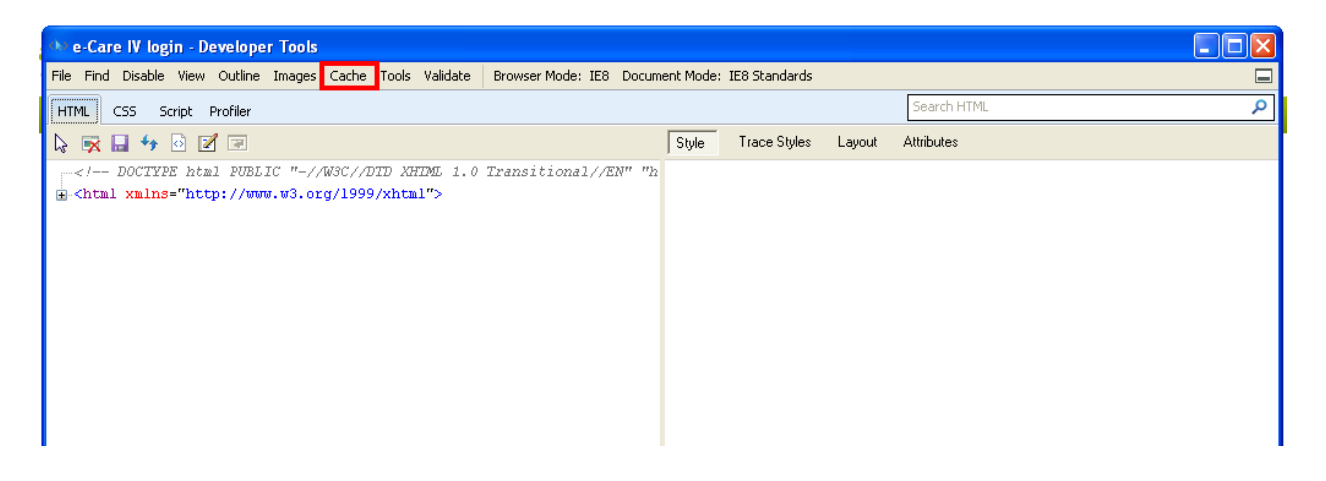

Step 2: Click on 'Cache'; point your insertion and click on 'Clear Browser Cache...'

| 👁 e-Care IV login - Developer Tools                               |                                                                                                    |   |
|-------------------------------------------------------------------|----------------------------------------------------------------------------------------------------|---|
| File Find Disable View Outline Images                             | Cache Tools Validate Browser Mode: IE8 Document Mode: IE8 Standards                                         |   |
| HTML CSS Script Profiler                                          | Always Refresh from Server Search HTML                                                                      | ٩ |
| 😓 🙀 🖬 🐓 🙆 🗷 🖃                                                     | Clear Browser Cache, Ctrl+R Clear Browser Cache for this Domain Ctrl+D Style Trace Styles Layout Attributes |   |
| - DOCTYPE html PUBLIC "-//<br B-<html xmlns="http://www.w3.or</p> | Disable Cookies 2<br>Clear Session Cookies<br>Clear Cookies for Domain<br>View Cookie Information           |   |
|                                                                   |                                                                                                    |   |

**Step 3:** Click on 'Yes' on the message displays

| 🕸 e-Care IV login - Developer Tools                                                                                                    |   |  |  |
|----------------------------------------------------------------------------------------------------|---|--|--|
| File Find Disable View Outline Images Cache Tools Validate Browser Mode: IE8 Document Mode: IE8 Standards                                          |   |  |  |
| HTML CSS Script Profiler Search HTML                                                                                                    | ٩ |  |  |
| 😓 💌 且 🍫 🗟 📝 🖃 Style Style Styles Layout Attributes                                                                                                 |   |  |  |
| <pre><!-- DOCTYPE html PUBLIC "-//W3C//DTD XHIML 1.0 Transitional//EN" "h chtml xmlns="http://www.w3.org/1999/xhtml"--> Clear Browser Cache </pre> |   |  |  |
| Are you sure you want to clear the browser cache?                                                                                                  |   |  |  |
|                                                                                                    |   |  |  |

Wait until the message clear itself, close the window and perform the BIO test, the issue should be resolved.